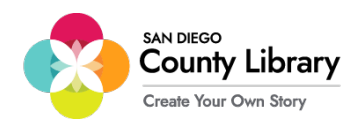

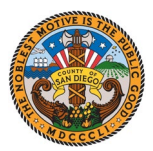

## **Google Chromebook Set Up**

\*\*\*Google Chromebook needs to be connected to the "SD\_CO\_LIBRARY" network at the branch for it to be configured to use with the Moxee Hotspot\*\*\*

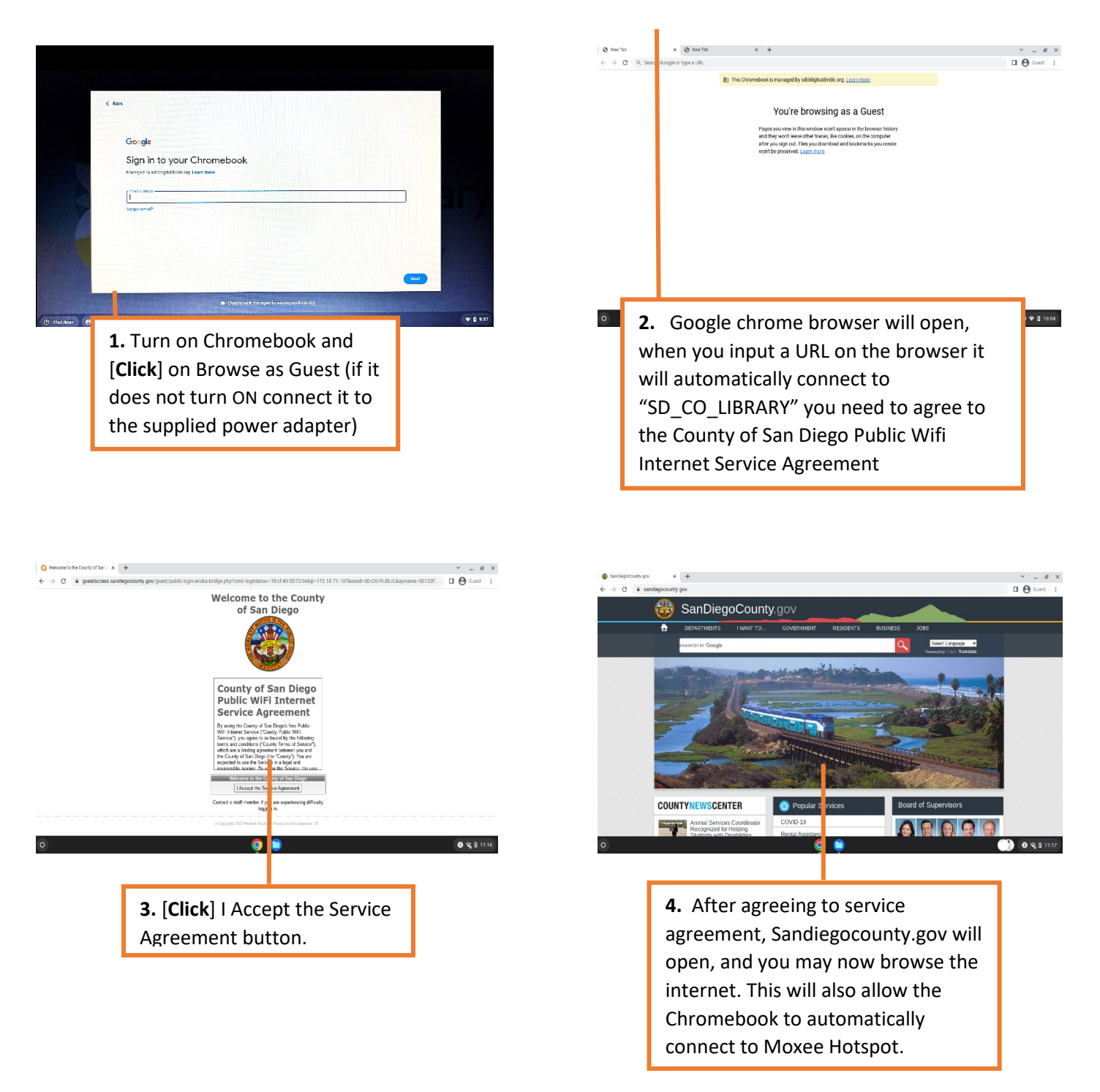

Once you have established a connection using the Wi-Fi via SD\_CO\_LIBRARY, you can now connect to the Moxee Hotspot.

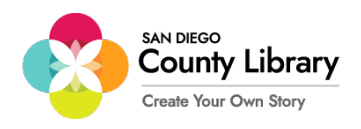

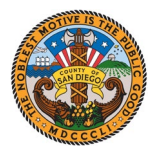

## How to Connect a Personal Device to Moxee Hotspot

"Google Chromebooks will automatically connect to Moxee Hotspot"

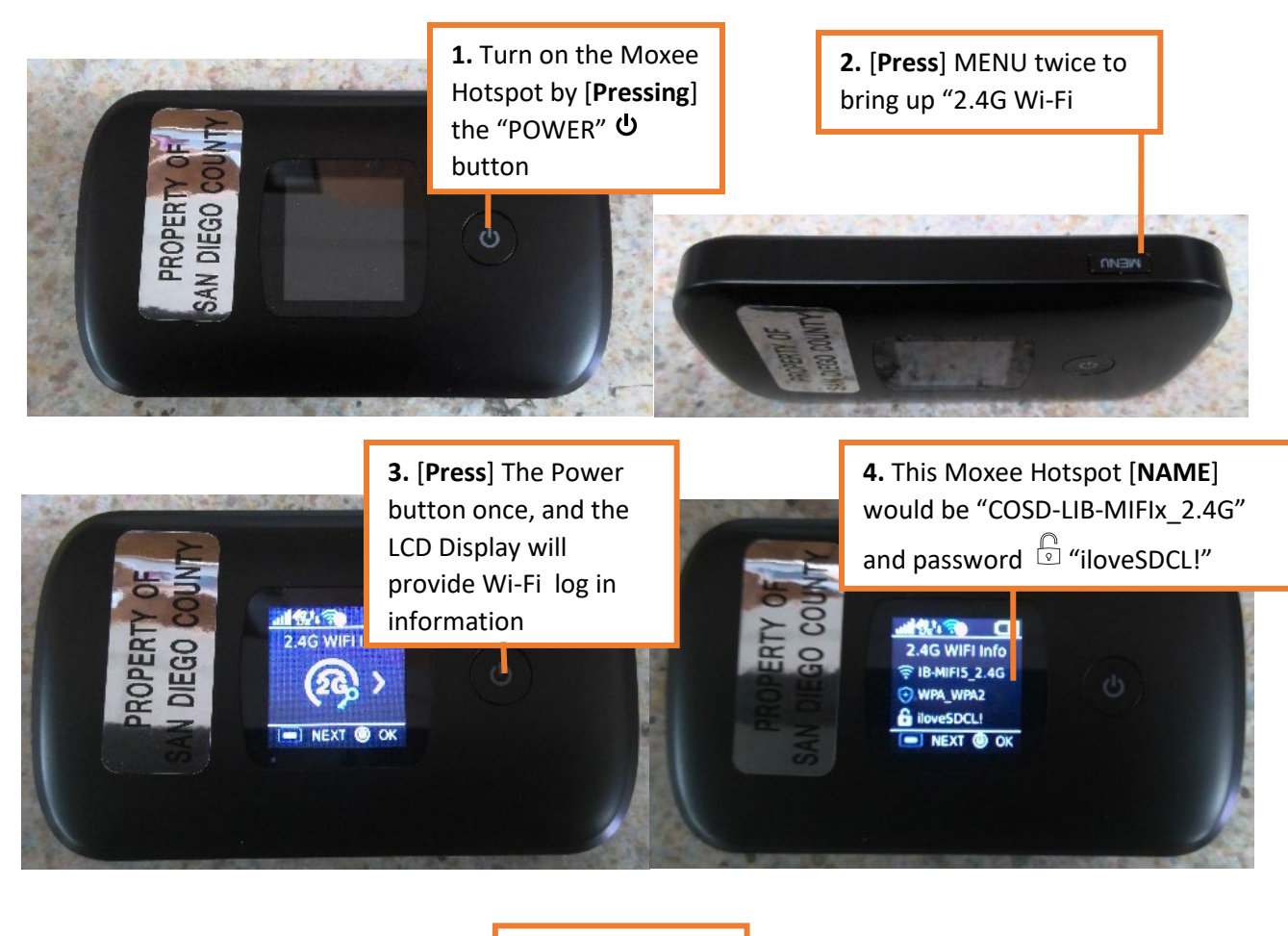

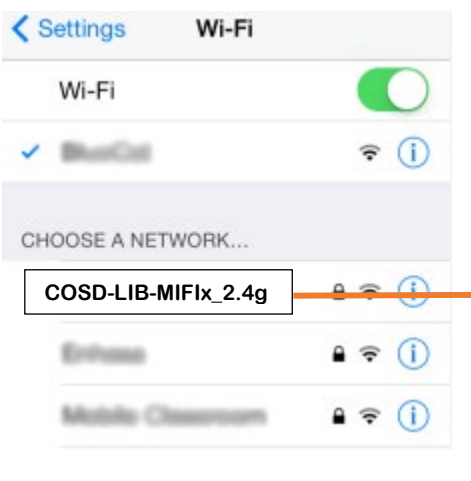

5. After you have identified the Moxee Hotspot Name & password, on your device in

settings [Click] Wi-Fi and set it to ON, if it isn't already. Choose A Network pulldown menu, select the COSD-LIB-MIFIx\_2.4G

|                  | <ol> <li>[Enter] Password "iloveSDCL!"<br/>and [Click] Join (your device is<br/>now connected)</li> </ol> |                    |                 |         |
|------------------|----------------------------------------------------------------------------------------------------|--------------------|-----------------|---------|
|                  |                                                                                                    | _                  |                 | Т       |
|                  | Ente                                                                                                    | r the password for | "COSD-LIB-MIFIx | _2.4g ' |
| Cancel           |                                                                                                    | Enter Password     |                 | Join    |
|                  |                                                                                                    |                    |                 |         |
| Password ••••••• |                                                                                                    |                    |                 |         |
|                  |                                                                                                    |                    |                 |         |

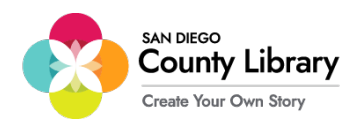

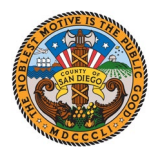

## Signing In with Your Personal Google Account

\*\*Before starting this process, make sure the Chromebook is connected to the internet\*\*

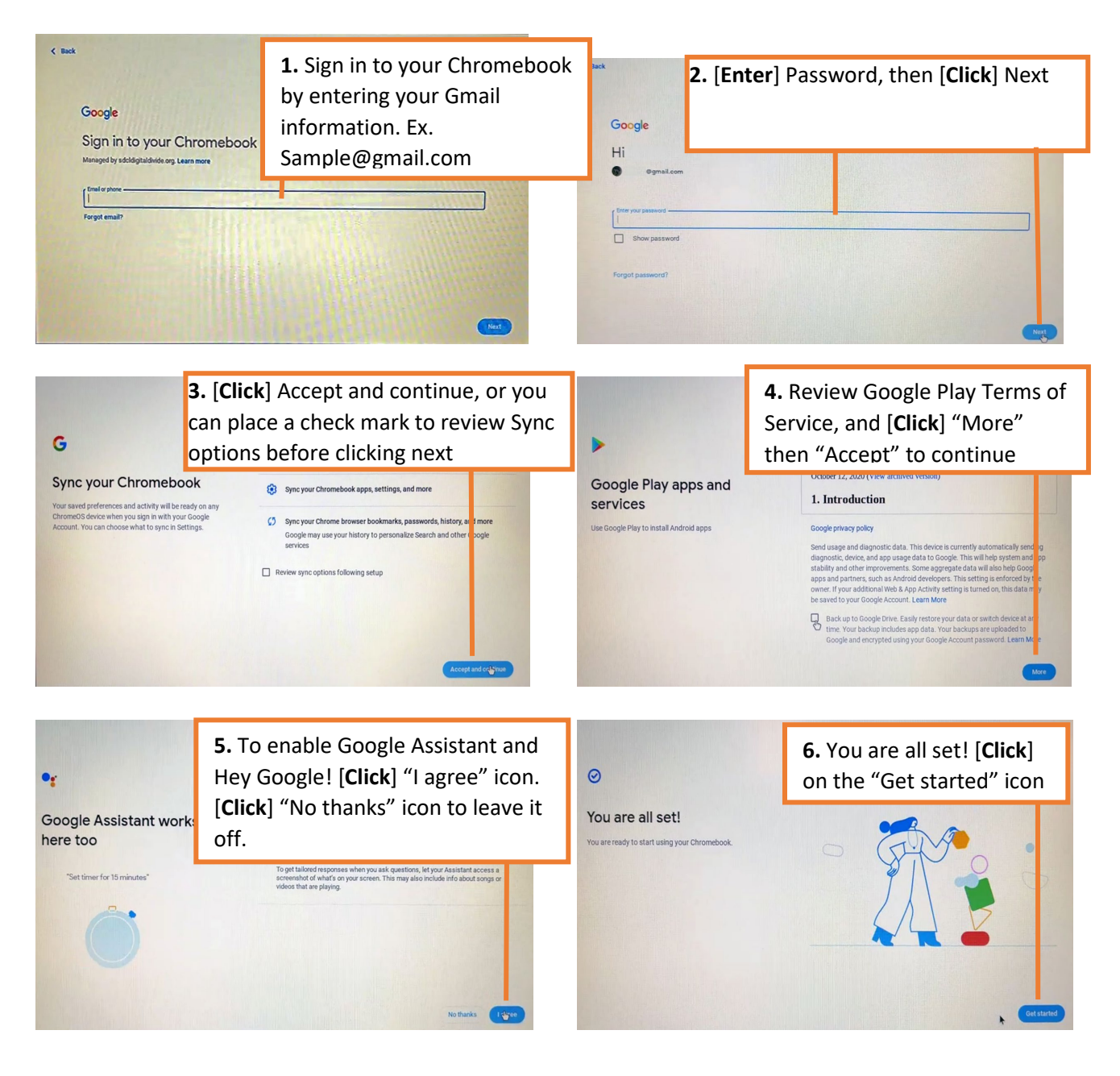

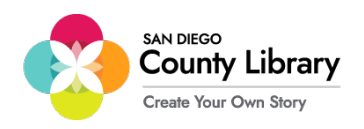

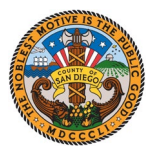

## How To Remove Personal Google Account

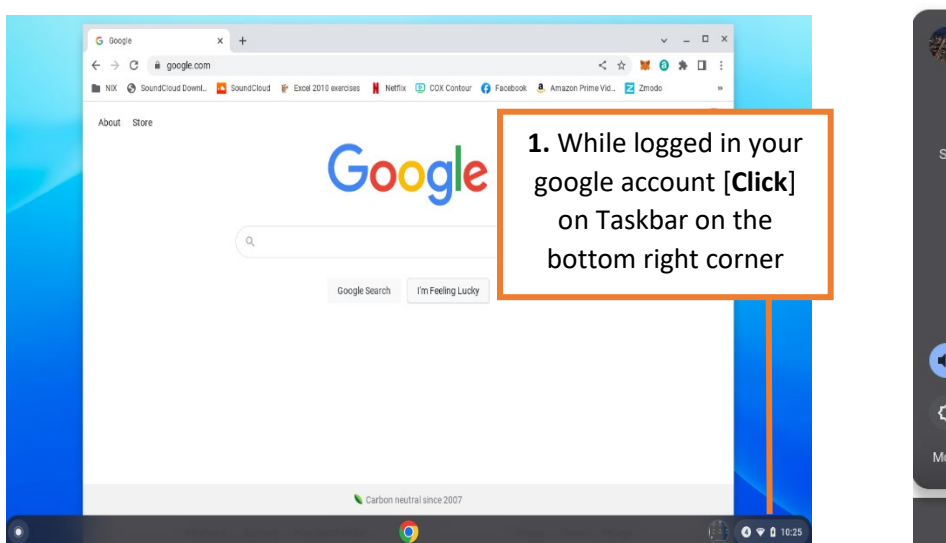

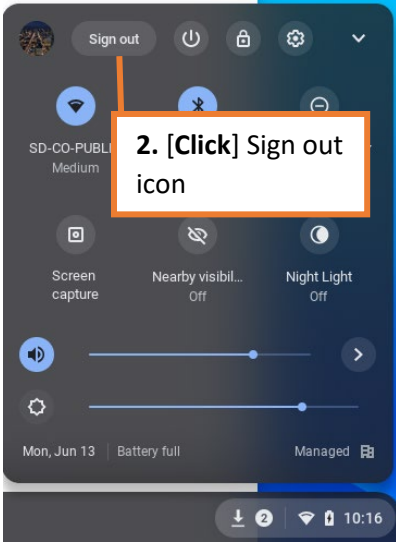

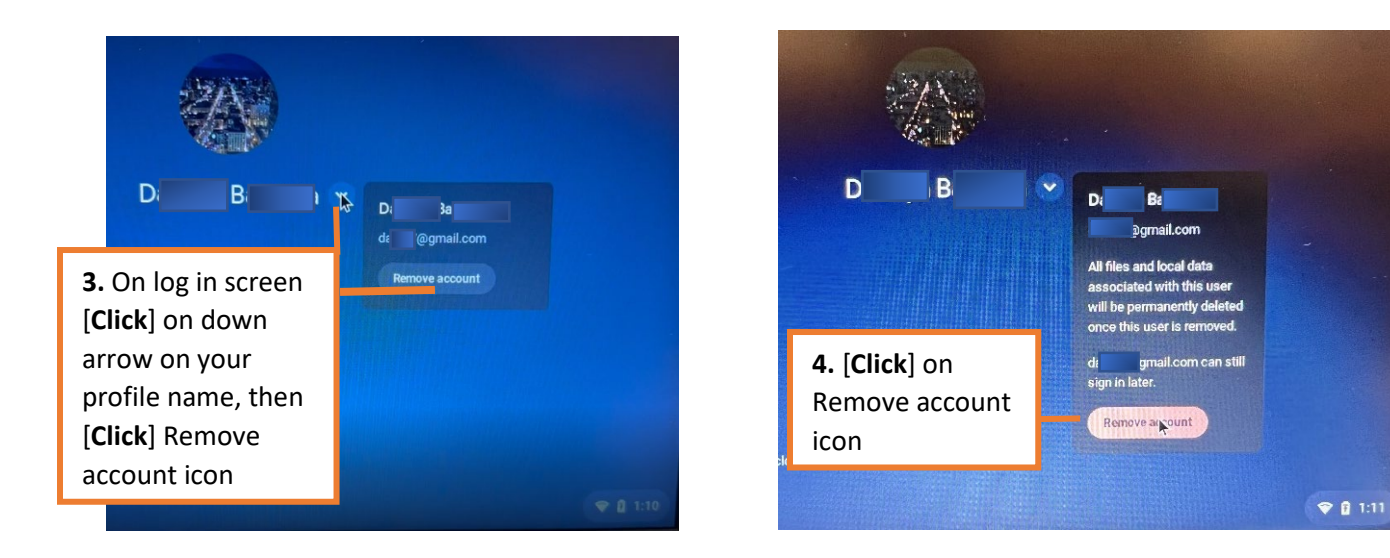